## Voice sending:

1. Standard OBD

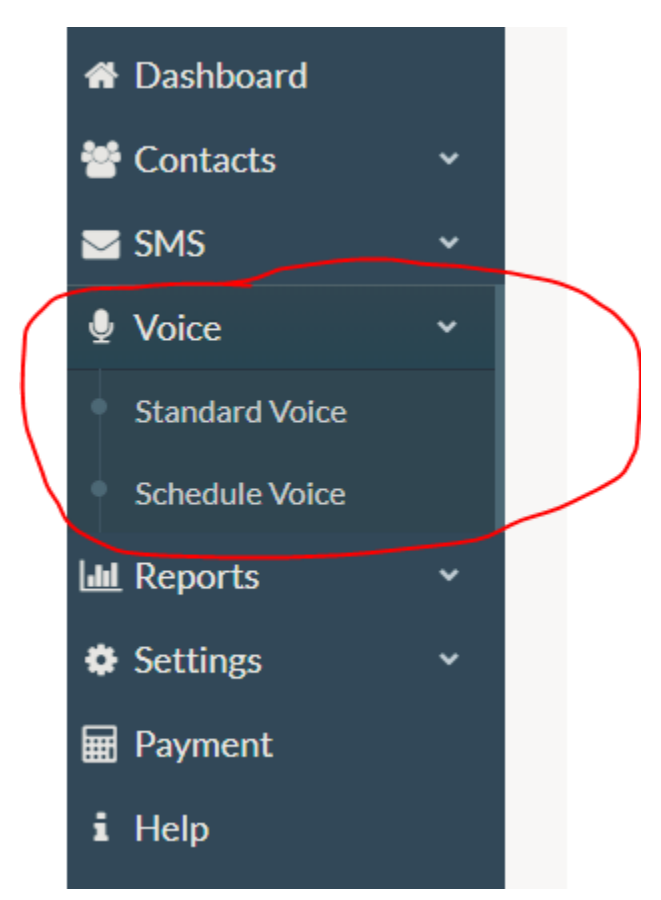

Select contract groups is for bulk number upload. You will find your saved number groups there (To find the way to upload group of contacts, please check "Bulk base upload" manual). You need to tick the group to proceed.

| 1               | 2            | 3                                    | 4                | 5         |
|-----------------|--------------|--------------------------------------|------------------|-----------|
| Contact         | Voice        | Long Number                          | Campaign         | Broadcast |
|                 |              |                                      |                  |           |
|                 | I            | Please Select Contact Group or Enter | r Number         |           |
|                 | Select Conta | t Groups OR                          | Enter New Number |           |
|                 |              |                                      |                  |           |
| test group +880 |              | 1                                    | 2                |           |
| 3               |              | 4                                    | 5                |           |
| 6               |              | 7                                    | 8                |           |
| 9               |              | 10                                   | 11               |           |
| 12              |              |                                      |                  |           |
|                 |              |                                      |                  |           |

## Or you can just go with single number. Format is given at back side of input field. Press Next to proceed.

| Send Voice |              |                                      |                  |               |
|------------|--------------|--------------------------------------|------------------|---------------|
| 1          | 2            | 3                                    | 4                | 5             |
| Contact    | Voice        | Long Number                          | Campaign         | Broadcast     |
|            |              |                                      | Number           |               |
|            |              | Please Select Contact Group or Enter | Number           |               |
|            | Select Conta | ct Groups OR                         | Enter New Number |               |
|            |              |                                      |                  |               |
| Number     | 8801777777   |                                      |                  | ÷ 0           |
|            |              |                                      |                  | Previous Next |
|            |              |                                      |                  |               |
|            |              |                                      |                  |               |
|            |              |                                      |                  |               |

# Please use country code: 880.

Now click on "next" tab, click on "Saved files" tab, select audio file. You can upload new file by selecting "upload voice file" button.

| Send Voice |       |                                  |                   |               |
|------------|-------|----------------------------------|-------------------|---------------|
| 1          | 2     | 3                                | 4                 | 5             |
| Contact    | Voice | Long Number                      | Campaign          | Broadcast     |
|            |       |                                  |                   |               |
|            |       | Upload file or Select Previously | uploaded file     |               |
|            | Save  | d files OR                       | upload voice file |               |
|            |       |                                  |                   | _             |
| Template   | Wk7   |                                  | •                 |               |
|            |       |                                  |                   | Previous Next |

Now please select a number from drop down menu and press Next.

| Send Voice |             |             |          |               |
|------------|-------------|-------------|----------|---------------|
| 1          | 2           | 3           | 4        | 5             |
| Contact    | Voice       | Long Number | Campaign | Broadcast     |
|            |             |             |          |               |
|            | 09612773831 |             | v        |               |
|            |             |             |          | Previous Next |

Now give any name of campaign for your reference and click on next button.

Now you will find summary. Click on "send now" button

| Send Voice    |                        |             |          |               |
|---------------|------------------------|-------------|----------|---------------|
| 1             | 2                      | 3           | 4        | 5             |
| Contact       | Voice                  | Long Number | Campaign | Broadcast     |
|               |                        |             |          |               |
| Campaign Name | Test campaign for disp | blay        |          | Ø             |
|               |                        |             |          |               |
|               |                        |             |          | Previous Next |
|               |                        |             |          |               |

#### Now send voice message:

| 1     2     3     4     5       Contact     Voice     Long Number     Campaign     Broadcast   Preview Campaign Details       Campaign Name     Test campaign for display     Caller ID     09612773831       Per Voice Cost     0.46     Total Voice Cost     0.46       Number of Receiver     1 Numbers     1 Numbers | Send Voice               |                   |             |                 |          |              |
|----------------------------------------------------------------------------------------------------|--------------------------|-------------------|-------------|-----------------|----------|--------------|
| Contact     Voice     Long Number     Campaign     Broadcast       Preview Campaign Details                                                                                                    | 1                        | 2                 | 3           |                 | 4        | 5            |
| Preview Campaign Details<br>Campaign Name Test campaign for display Caller ID 09612773831<br>Per Voice Cost 0.46 Total Voice Cost 0.46                                                                                                    | Contact                  | Voice             | Long Number |                 | Campaign | Broadcast    |
| Campaign Name     Test campaign for display     Caller ID     09612773831       Per Voice Cost     0.46     Total Voice Cost     0.46       Number of Receiver     1 Numbers     1 Numbers                                                                                                    | Preview Campaign Details |                   |             |                 |          |              |
| Per Voice Cost 0.46 Total Voice Cost 0.46                                                                                                    | Campaign Name            | Test campaign for | display C   | Caller ID       | 09       | 612773831    |
| Number of Receiver 1 Numbers                                                                                                    | Per Voice Cost           | 0.46              | Т           | otal Voice Cost | 0.4      | 16           |
|                                                                                                    | Number of Receiver       | 1 Numbers         |             |                 |          |              |
|                                                                                                    |                          |                   |             |                 |          | Send No      |
| Send N                                                                                                    |                          |                   |             |                 |          | Previous Nex |
| Se                                                                                                    |                          |                   |             |                 |          | Previous     |

#### 2. Schedule Voice

Overall procedure is same stated above , just select "Send Scheduled OBD" tab under "OBD" option.

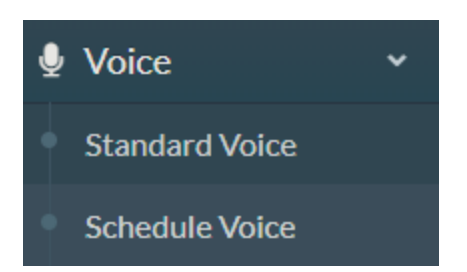

# At the end of your journey , you will have option to select your required date and time.

| 1        | 2                   | 3           | 4        | 5        | 6       |
|----------|---------------------|-------------|----------|----------|---------|
| Contact  | Voice               | Long Number | Campaign | Schedule | Broadca |
|          |                     |             |          |          |         |
| Time     | 04:10:00            |             |          |          |         |
| Validity | 2018-03-19 - 2018-0 | 03-19       |          | 0        |         |
|          |                     |             |          |          |         |
|          |                     |             |          |          |         |

Press next button and complete sending OBD.

You can check schedule list under

Reports-> schedule list Then select voice from upper right corner.